## 用Mellivora搭建CTF靶场环境

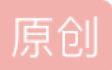

版权

<u>CTFer 专栏收录该内容</u>

2 篇文章 0 订阅 订阅专栏 所用系统: Ubuntu20.04

(记得先给虚拟机联网嗷~NAT模式)

正式步骤:

1、在应用中找到软件和更新,转换站点,这里选用最佳站点,反正就是出问题可以尝试换源,确定后关闭软件 与更新弹窗时会有一个新的弹窗,选择重新载入便可,载入成功后弹窗会自动关闭

|                                                                                                    |                                                                                                    | 软件和更新                |               | - • 8 |
|----------------------------------------------------------------------------------------------------|----------------------------------------------------------------------------------------------------|----------------------|---------------|-------|
| Ubuntu 软件 其它                                                                                                    | 软件 更新 身份验证<br>、                                                                                                    | 附加驱动 开发              | 者选项 Livepatch |       |
| <ul> <li>可从互联网下载</li> <li>Canonical 支持的</li> <li>社区维护的免费系</li> <li>设备的专有驱动</li> <li>3 有版权和合法性()</li> <li>源代码</li> <li>下载自:</li> </ul> | mirrors.njupt.edu.cn<br>mirrors.skyshe.cn<br>mirrors.sohu.com<br>mirrors.uta.esinghua.ee<br>mirrors.ustc.edu.cn<br>mirrors.yun-idc.com<br>repo.huaweicloud.com<br>ubuntu.cnssuestc.org | ご作 ト 転服 労 恭<br>du.cn | 选择最佳服务器(5)    |       |
| 可从光驱安装<br>Cdrom with Ub<br>官方支持<br>版权受限                                                                                               | ▶ 丹麦<br>协议: https                                                                                                    | <b>取消(C)</b>         | 选择服务器(5)      | XED.  |
| _                                                                                                    |                                                                                                    | 软件和更新                |               |       |
| Ubuntu 软件 其它                                                                                                    | 软件 更新 身份验证                                                                                                    | 附加驱动开发               | 诸选项 Livepatch |       |

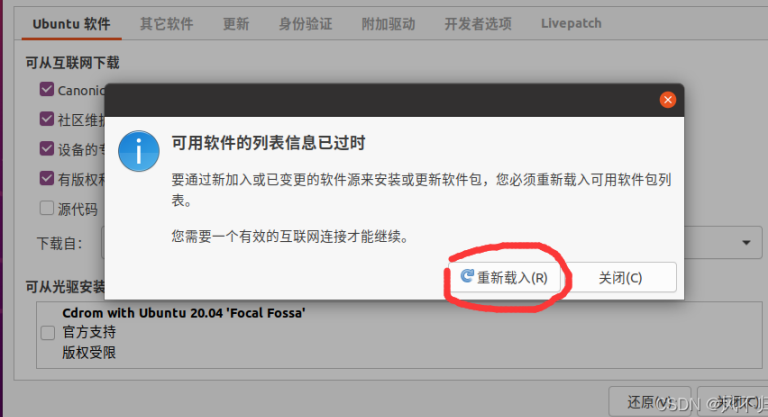

- 2、打开终端:
- 1) 切换到root用户:

sudo su

## 2) 更新软件源中所有软件列表:

apt-get update
3) 更新软件:
apt-get upgrade

4) 安装curl:

apt install curl

5) 安装pip3:

apt install -y python3-pip

6) 安装最新版docker:

curl -s https://get.docker.com/ | sh

7) 运行docker:

service docker start

8) 安装docker compose:

pip3 install docker-compose

9) 安装git:

apt install -y git

10) 下载Mellivora源代码包:

git clone https://github.com/Nakiami/mellivora

11) 进入Mellovora目录

cd mellivora

12) 运行环境:

docker-compose -f docker-compose.dev.yml up

当出现如下界面,代表此时环境已经安装成功,在Ubuntu浏览器地址栏内输入http://localhost/home便可访问:

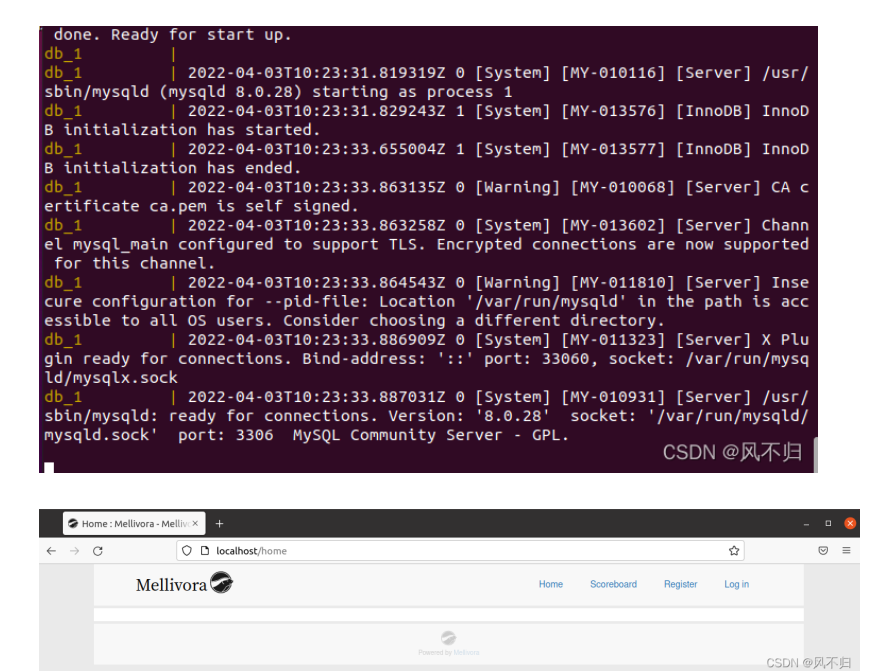

以下是注册界面:

|   | <b>9</b> R    | egister | : Mellivora - M   | Aell×     | +             |         |  |   |   |      |       |       |        |       |        |       | - |
|---|---------------|---------|-------------------|-----------|---------------|---------|--|---|---|------|-------|-------|--------|-------|--------|-------|---|
| ← | $\rightarrow$ | С       |                   | 00        | localhost/r   | egister |  |   |   |      |       |       |        |       | ជ      |       | 0 |
|   |               |         | Melli             | vora      | 3             |         |  |   |   | Home | Score | board | Regist | ter L | .og in |       |   |
|   |               |         | Regi<br>Your team | ster      | your te       | am      |  |   |   |      |       |       |        |       |        |       |   |
|   |               |         | Team              | n name    |               |         |  |   |   |      |       |       |        |       |        |       |   |
|   |               |         | Emai              | l addre:  | 35            |         |  |   |   |      |       |       |        |       |        |       |   |
|   |               |         | Pass              | word      |               |         |  |   |   |      |       |       |        |       |        |       |   |
|   |               |         | Pl                | ease se   | lect a countr | /       |  |   |   |      |       |       |        |       | ~      |       |   |
|   |               |         | Reç               | jister te | am            |         |  |   |   |      |       |       |        |       |        |       |   |
|   |               |         |                   |           |               |         |  | ė | 2 |      |       |       |        |       | CSE    | N @凤J | 回 |

注册用户后,可在地址栏输入http://localhost:18080来访问后台数据库提升当前用户为管理员:

| 服务器 | db        |
|-----|-----------|
| 用户名 | root      |
| 密码  | password  |
| 数据库 | mellivora |

| ē°登录 - Adminer             | × +               |           |  |  |  |  |  |  |
|----------------------------|-------------------|-----------|--|--|--|--|--|--|
| $\leftarrow \rightarrow G$ | C localhost:18080 |           |  |  |  |  |  |  |
| 语言: 简体中文 🛛 🗸 🖌             |                   |           |  |  |  |  |  |  |
| Adminer 4.8.1              | 登录                |           |  |  |  |  |  |  |
|                            | 系统 MySQL ~        | _         |  |  |  |  |  |  |
|                            | 服务器 db            |           |  |  |  |  |  |  |
|                            | 用户名               |           |  |  |  |  |  |  |
|                            | 密码                |           |  |  |  |  |  |  |
|                            | 数据库               |           |  |  |  |  |  |  |
|                            | 登录 □保持登录          | CSDN @风不归 |  |  |  |  |  |  |

| o <sup>o</sup> 数据库: mellivora - db - Ad×             | +                         |            |                 |            |        |       |       |                 |                 |  |  |
|------------------------------------------------------|---------------------------|------------|-----------------|------------|--------|-------|-------|-----------------|-----------------|--|--|
| $\leftrightarrow$ $\rightarrow$ G O D                | localhost:18080/?ser      | ver=db&u   | isername=root&d | b=mellivor | а      |       |       |                 |                 |  |  |
| 语言:简体中文 🗸                                            | MySQL » db » 数据           | 库: mellivo | ra              |            |        |       |       |                 |                 |  |  |
| Adminer 4.8.1 数据库: mellivora                         |                           |            |                 |            |        |       |       |                 |                 |  |  |
| 数据库: mellivora v                                     | 修改数据库 数据                  | 库概要        | 权限              |            |        |       |       |                 |                 |  |  |
| SQL命令 导入 导出<br>创建表<br>选择 categories<br>选择 challenges | 表和视图<br>— 在表中搜索数据         | (19)       | 搜索              |            |        |       |       |                 |                 |  |  |
| 选择 cookie_tokens<br>选择 countries                     | □ 表                       | 引擎?        | 校对?             | 数据长度?      | 索引长度?  | 数据空闲? | 自动增量? | 行数 <sup>?</sup> | 注释 <sup>?</sup> |  |  |
| 选择 dynamic_menu                                      | Categories                | InnoDB     | utf8_general_ci | 16,384     | 0      | 0     | 1     | 0               |                 |  |  |
| 选择 dynamic_pages<br>选择 exceptions                    | Challenges                | InnoDB     | utf8_general_ci | 16,384     | 16,384 | 0     | 1     | 0               |                 |  |  |
| 选择 files                                             | cookie_tokens             | InnoDB     | utf8_general_ci | 16,384     | 16,384 | 0     |       | 0               |                 |  |  |
| 选择 nints<br>选择 interest                              | countries                 | InnoDB     | utf8_general_ci | 16,384     | 16,384 | 0     | 251   | ~ 27            |                 |  |  |
| 选择 ip_log                                            | dynamic_men               | u InnoDB   | utf8_general_ci | 16,384     | 16,384 | 0     | 1     | 0               |                 |  |  |
| 选择 news<br>洗择 recruit                                | dynamic_page              | s InnoDB   | utf8_general_ci | 16,384     | 0      | 0     |       | 0               |                 |  |  |
| 选择 reset_password                                    | exceptions                | InnoDB     | utf8_general_ci | 16,384     | 0      | 0     | 2     | ~1              |                 |  |  |
| 选择 restrict_email<br>洗择 submissions                  | 🗌 files                   | InnoDB     | utf8_general_ci | 16,384     | 32,768 | 0     |       | 0               |                 |  |  |
| 选择 two_factor_auth                                   | hints                     | InnoDB     | utf8_general_ci | 16,384     | 16,384 | 0     |       | 0               |                 |  |  |
| 选择 user_types<br>选择 users                            | interest                  | InnoDB     | utf8_general_ci | 16,384     | 16,384 | 0     |       | 0               |                 |  |  |
| X31+ apera                                           | ip_log                    | InnoDB     | utf8_general_ci | 16,384     | 16,384 | 0     | 2     | ~ 1             |                 |  |  |
|                                                      | <b>已选中 (0)</b><br>分析 优化 检 | 1000DD     | 清空 删除           | 10 204     | 0      |       |       |                 |                 |  |  |

登录到后台数据库后,选择users表,在选择数据选项中对刚才注册的账户进行编辑,使其class值为100后保存 修改,此时该账户就成为了该CTF平台的管理员账户。